gofeeder.sevima.com

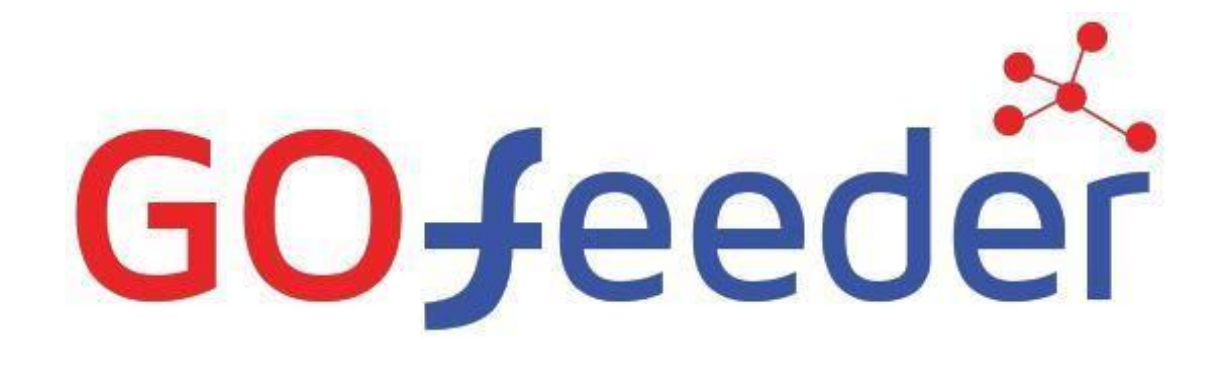

## **GoFeeder User Guide**

### Persiapan Pendaftaran Mahasiswa Baru (PMB)

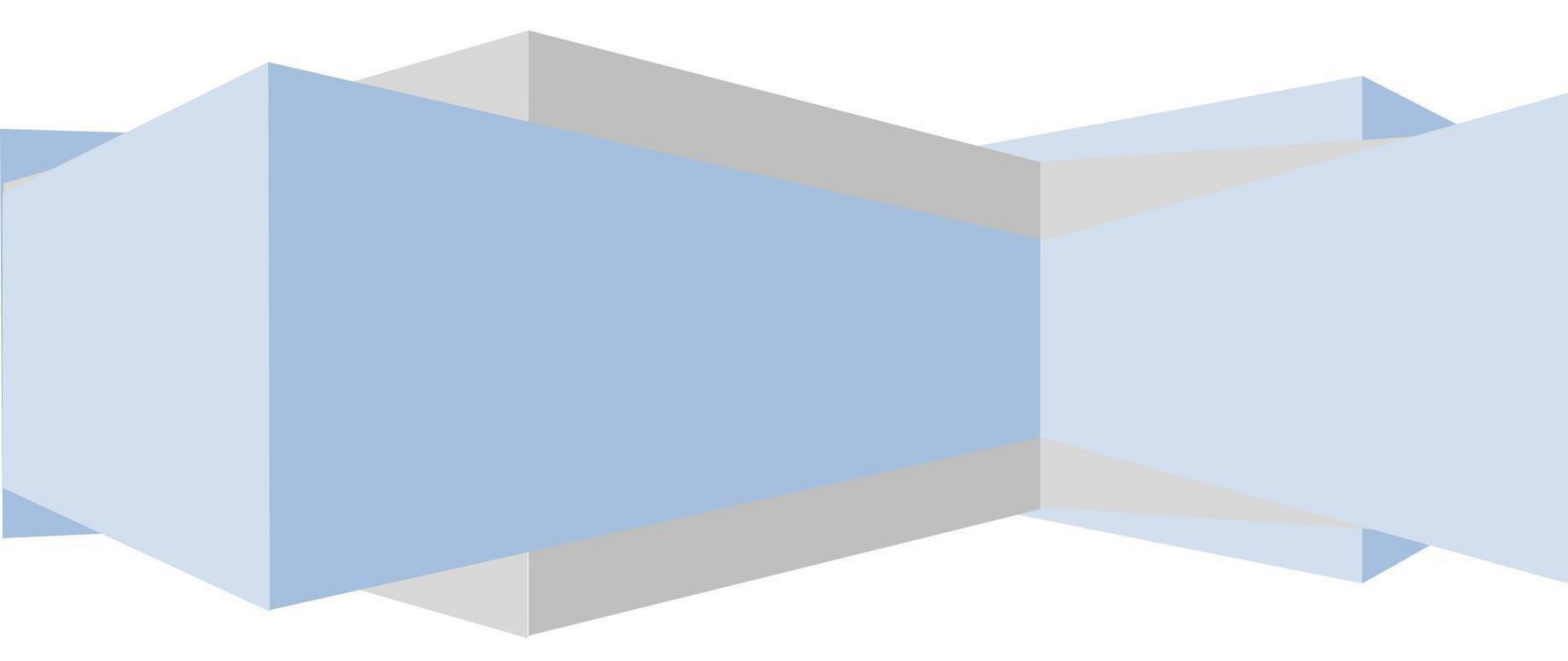

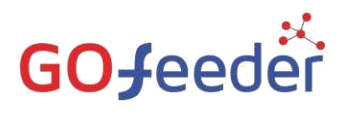

Masuk ke halaman Calon Pendaftar menggunakan alamat URL Gofeeder PT anda, dengan penambahan ..../index.php/pendaftaran\_pmb di belakang alamat URL Gofeeder PT anda. Contohnya seperti alamat URL berikut ini:

#### https://iairm-ngabar.gofeedercloud.com/index.php/pendaftaran\_pmb

# GOJeeder

b. Setelah mengakses alamat URL Gofeeder untuk PMB maka akan muncul Periode Pendaftaran yang telah dibuat sebelumnya oleh **ADMINISTRATOR PT**. Berikut adalah tampilan Periode Pendaftaran yang telah dibuat dan dibuka oleh **ADMINISTRATOR PT**.

| ee Penerimaan Mahasiswa Baru<br>PT. SENTRA VIDYA UTAMA |                                                                               | +) Login PM                                            |
|--------------------------------------------------------|-------------------------------------------------------------------------------|--------------------------------------------------------|
| 10/0/0000                                              | 23                                                                            | 4                                                      |
| Pendaftaran Tida                                       | Pilih Jalur Informasi Jalur Si Formolir Dapo<br>Berbayar Pendaftaran Berbayar |                                                        |
| Gelombang I<br>1 Februari 2019 - 31 Juli 2019          | Gelombang II<br>15 Januari 2019 - 15 Januari 2019                             |                                                        |
| Semester<br>2019/2020 Ganjil<br>Jalur                  | Semester<br>2019/2020 Ganjil<br>Jalur                                         | s e s e s e s e s e s e s e s e s e s e                |
| Sistem Kuliah<br>Reguler (01)                          | Sistem Kuliah<br>Reguler (01)                                                 | Kreen A                                                |
| Detail Jalur 🛛                                         | Detail Jalur 📎                                                                | See (2)                                                |
| Vision                                                 |                                                                               | Activate Windows<br>Go to Settings to activate Windows |
| Untuk melanjutkan penda                                | ftaran, pilih Detail Jalur ⊘                                                  |                                                        |

d. Maka akan muncul seperti gambar berikut ini. Kemudian pilih 🛃 DAFTAR SEKARANG untuk melanjutkan pendaftaran sebagai Calon Mahasiswa Baru.

| fee Inf                   | ormasi Jalur Penerimaan<br>Sentra Vidya Utama |                                                       |                                              | +D Login PMB                       |
|---------------------------|-----------------------------------------------|-------------------------------------------------------|----------------------------------------------|------------------------------------|
| 7/V.                      | 9/2/2000                                      | 1 - 2 - 3<br>Phile Jalue. Informal Jalur isi Formulir | 4<br>Dapatkan Akun                           | 50/ a 10/1/                        |
| $\bigcirc$                | < Kembali ke Daftar                           |                                                       |                                              | Pendaftaran Tidak Berbayar         |
| $\langle \langle \rangle$ | Gelombang I<br>1 Februari 2019 - 31 Juli 2019 | Semester<br>2019/2020 Ganjil                          | Jalur<br>Ujian Masuk Bersama PTN<br>(UMB-PT) | Sistem Kuliah<br>Reguler (01)      |
| $\diamond$                | KONTEN INFORMASI INI AKAN MUNCUL DI LAP       | MAN CALON PENDAFTAR PMB                               |                                              | 6                                  |
| $\mathbb{N}$              | 91/01///25                                    | 🛃 DAFTAR SEKARANG                                     |                                              | Activate Windows                   |
|                           | 0/0///0                                       | Non We                                                | HAXO.                                        | dono-octangs to activate withoons. |

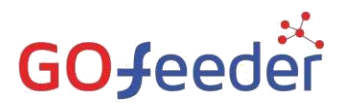

e. Masukkan data sesuai dengan field yang ada. Isikan data dengan benar dan sesuai.

| Kemudian pilih | 🗸 Simpan |
|----------------|----------|
|----------------|----------|

| Formulir Penerimaan Mat<br>PT. SENTRA VIDYA UTAMA    | iasiswa Baru                 |                                              | +) Log                        |
|------------------------------------------------------|------------------------------|----------------------------------------------|-------------------------------|
| 10/0000                                              |                              | 3 4 4                                        | 20/20                         |
| Kembali ke Detali info                               |                              |                                              | Pendaftaran Tidak Berbayar    |
| <b>Gelombang I</b><br>1 Februari 2019 - 31 Juli 2019 | Semester<br>2019/2020 Ganjil | Jalur<br>Ujian Masuk Bersama PTN<br>(UMB-PT) | Sistem Kuliah<br>Reguler (01) |
| Identitas Diri                                       |                              |                                              | ✓ Simpan                      |
| Nama Lengkap *                                       | Idha Pujawati                |                                              |                               |
| Tempat Lahir *                                       | Sidoarjo                     |                                              | S                             |
| Tanggal Lahir '                                      | 08-03-1999                   |                                              | Activate Windows              |
| Jenis Kelamin *                                      | 🔿 Laki-laki 💿 Perempuan      |                                              | Go to Settings to activate Wi |
| нр                                                   | 0856489764567                |                                              |                               |
| Email                                                | idha@gmail.com               |                                              |                               |
|                                                      |                              |                                              |                               |
| Pilihan Program Studi                                |                              |                                              | 1                             |
| Pilihan 1 *                                          | D3 - Keperawatan             |                                              |                               |
|                                                      |                              |                                              | Activate Windows              |
| 127<br>Non                                           |                              |                                              | Go 🖌 Simpan ate Wir           |

f. Setelah disimpan, maka akan muncul Username dan Password bagi Pendaftar yang telah dafar, yang digunakan untuk login ke laman PMB. Berikut adalah tampilan Identitas Diri dan Data Login bagi Pendaftar yang sudah melakukan pendaftaran.

|                                                                                                    |                                                                                           |                                    | Pendaftaran Tidak Berba       |
|----------------------------------------------------------------------------------------------------|-------------------------------------------------------------------------------------------|------------------------------------|-------------------------------|
| Gelombang I                                                                                                    | Semester<br>2019/2020 Gapiil                                                              | Jalur<br>Uliao Masuk Bersama PTN   | Sistem Kuliah<br>Reguler (01) |
| i Februari 2019 - 31 Juli 2019                                                                                                   |                                                                                           | (UMB-PT)                           |                               |
| Lengkapi berkas anda dan ce<br>bawah ini.                                                                                        | k status terbaru anda dengan <b>login ke dala</b> ı                                       | <b>n sistem</b> menggunakan userna | me dan password di            |
| Dsername: 0740521910002<br>Password: 19990308                                                                                    |                                                                                           |                                    |                               |
|                                                                                                    | * Simpen beik-beik formulir ini ker                                                       | ena hanva bisa dicetak sekali saia |                               |
| +) Klik disini untuk LOGIN                                                                                                    | 🕀 Cetak Formulir                                                                          |                                    |                               |
|                                                                                                    |                                                                                           |                                    |                               |
|                                                                                                    |                                                                                           |                                    |                               |
| Identitas Diri                                                                                                    |                                                                                           |                                    |                               |
| Identitas Diri<br>Nama Lengkap *                                                                                                 | Idha Pujawati                                                                             |                                    |                               |
| Identitas Diri<br>Nama Lengkap *<br>Tempat Lahir *                                                                               | Idha Pujawati<br>Sidoarjo                                                                 |                                    |                               |
| Identitas Diri<br>Nama Lengkap *<br>Tempat Lahir *<br>Tanggal Lahir *                                                            | ldha Pujawati<br>Sidoarjo<br>8 Maret 1999                                                 |                                    |                               |
| Identitas Diri<br>Nama Lengkap *<br>Tempat Lahir *<br>Tanggal Lahir *<br>Jenis Kelamin *                                         | ldha Pujawati<br>Sidoarjo<br>8 Maret 1999<br>Perempuan                                    |                                    |                               |
| Identitas Diri<br>Nama Lengkap *<br>Tempat Lahir *<br>Tanggal Lahir *<br>Jenis Kelamin *                                         | Idha Pujawati<br>Sidoarjo<br>8 Maret 1999<br>Perempuan<br>0856489764567                   |                                    |                               |
| Identitas Diri<br>Nama Lengkap *<br>Tempat Lahir *<br>Tanggal Lahir *<br>Jenis Kelamin *<br>HP<br>Email                          | Idha Pujawati<br>Sidoarjo<br>8 Maret 1999<br>Perempuan<br>0856489764567<br>Idha⊛gmail.com |                                    |                               |
| Identitas Diri<br>Nama Lengkap *<br>Tempat Lahir *<br>Tanggal Lahir *<br>Janis Kelamin *<br>HP<br>Email                          | ldha Pujawati<br>Sidoarjo<br>8 Maret 1999<br>Perempuan<br>0856489764567<br>Idha⊛gmail.com |                                    |                               |
| Identitas Diri<br>Nama Lengkap *<br>Tempat Lahir *<br>Tanggal Lahir *<br>Junis Kelamin *<br>HP<br>Email<br>Pilihan Program Studi | ldha Pujawati<br>Sidoarjo<br>8 Maret 1999<br>Perempuan<br>0856489764567<br>Idha⊛gmail.com |                                    |                               |

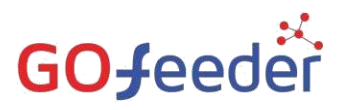

g. Silahkan Login dengan Username dan Password yang telah diberitahukan di laman sebelumnya untuk melanjutkan pendaftaran dan melengkapi data pendaftaran dari Pendaftar. Berikut adalah tampilan login untuk Pendaftar PMB.

|                            | GO∮eeder<br>Login Calon Mahasiswa Baru<br>Masukan username & password yang sudah<br>diberikan melalui pendaftaran |                                                                                        |
|----------------------------|----------------------------------------------------------------------------------------------------|----------------------------------------------------------------------------------------|
| ALDE?                      | 0740521910002                                                                                                    | 97AC11421                                                                              |
| W SUGAN                    | 22 mm                                                                                                    |                                                                                        |
| Mar Contract               |                                                                                                    |                                                                                        |
| Mrol Mro                   | Informasi PMB                                                                                                    | 6112817                                                                                |
|                            | Lupa password? Silahkan hubungi bagian<br>administrasi Perguruan Tinggi.                                          |                                                                                        |
| 7.0/2007                   | Charles                                                                                                    | <u>~~~</u>                                                                             |
| Copyright © 2018 by SEVIMA | SEVIMA GoFeeder 2.5 b                                                                                             | Activate Wipowered by :<br>Go to Setting To Contract Windows.<br>GO Feeder Of Windows. |

h. Jika berhasil login, maka akan tampil seperti gambar dibawah ini:

|                                  | 14                                          |                                                                   | Idhe Pujeweti.~                   |
|----------------------------------|---------------------------------------------|-------------------------------------------------------------------|-----------------------------------|
| Status Terkini Biodata Pendaftar | Upload Berkas Finalisasi Data Seleksi Tes R | wayat Keuangan Informasi Jalur                                    |                                   |
| 0                                | Selamat Datang, Id                          | ha Pujawati<br>nengisi data diri Anda secara lengkap dan melakuka | in upload berkas administrasi     |
| Idha Pujawati                    | Nomor Pandaftar<br>0740521910002            | Nama Lengkap<br>Idha Pujawati                                     | Tanggal Deftar<br>16 Januari 2019 |
| GELOMBANG 1                      | Periode Pendaftaran<br>2019/2020 Ganjil     | Jalur<br>Gelombang I                                              | Sistem Kullah<br>Reguler (01)     |
| 🖒 Status Terkini                 | Pilihan 1<br>D3 - Keperawatan               |                                                                   |                                   |
| L Biodata Pendaftar              | Seleksi Administrasi Berkas                 | Belum ada pengumuman                                              |                                   |
| Upload Foto                      | Seleksi Tes & Kelulusan                     | Belum ada pangumuman                                              |                                   |
| Program Studi                    | Diterima pada Program Studi                 | Belum ada pengumuman                                              |                                   |
| Upload Berkas                    |                                             |                                                                   |                                   |
| 🖌 Finalisasi Data                |                                             |                                                                   |                                   |
| 🔦 Seleksi Tes                    |                                             |                                                                   |                                   |
| Riwayat Keuangan                 |                                             |                                                                   |                                   |
| Ubah Password                    |                                             |                                                                   | Activate Windows                  |
| 🚱 Logaut                         |                                             |                                                                   |                                   |